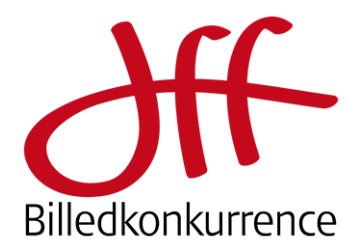

# Vejledning indsendelse af billeder 2024

Gå til <u>https://photo-competition.software/DFF/login.php</u>

| Bill     | edkonkurrence |                      |
|----------|---------------|----------------------|
| Username |               |                      |
| Password |               |                      |
| 💄 Login  |               | Sign up              |
|          |               | Forgot your password |

- Første gang skal du benytte "Sign up" til højre
- Efterfølgende indtaster du dit "Username" og "Password".
- Har du glemt til Password, så benyt "Forgot your password?"

### Sign Up

Skriv dit ønskede Username samt e-mail.

Systemet sender en e-mail til dig inkl. en midlertidig adgangskode. Du kan selv ændre adgangskoden senere.

| Username   |  |         |
|------------|--|---------|
| Your email |  |         |
| Sign up    |  |         |
|            |  | « Login |

På skærmen bekræftes du har oprettet dig som bruger.

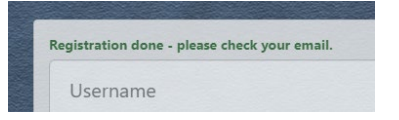

Du modtager derefter en e-mail "E-mail verification for "Username""

Mailen indeholder din midlertidige adgangskode – samt knap du skal klikke på for at verificere din mailadresse.

Klik så på login

Account verification

Your account was successfully verified Please login

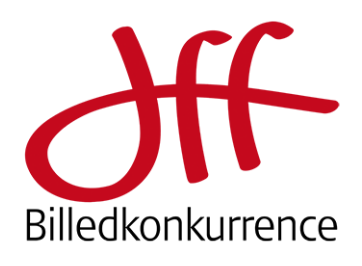

| Bruger interface                                                                          | # Billedkonkurrence                                                      | E Search Q               |                    | 🕼 🛱 😮 -     |
|-------------------------------------------------------------------------------------------|--------------------------------------------------------------------------|--------------------------|--------------------|-------------|
|                                                                                           | Konkurrence billeder      V     Upload af billeder      V     Min profil | Mine Konkurrencebilleder |                    | Sortering V |
| Øverst til højre ses en velkomst til<br>DEE's Billedkonkurrence – og en reminder om at du |                                                                          |                          | ļ,                 | - 🕃 म       |
| først skal udfylde '                                                                      | Du har 1 ny besked                                                       |                          |                    |             |
|                                                                                           |                                                                          | 🍅 🛱 🌒 -                  | Kjell Post         |             |
| Konkurrence billeder      Viologia af billeder      Min profil                            |                                                                          |                          | billedkonkurrence! | ortering X  |

| # Billedkonkurrence                                                                                                    | =                                                                                                    |                                                      |                              | • 🕄 🛱 🌔                                                                                                    | Kjell Post                                                                                                    |
|----------------------------------------------------------------------------------------------------|----------------------------------------------------------------------------------------------------|------------------------------------------------------|------------------------------|----------------------------------------------------------------------------------------------------|----------------------------------------------------------------------------------------------------|
| <ul> <li>Konkurrence billeder</li> <li>Upload af billeder</li> </ul>                                                                                                    | Min profil                                                                                                    |                                                      |                              |                                                                                                    | Velkommen til DFF's<br>billedkonkurrence!                                                                                            |
| ∴ gooden in know                                                                                                    | Brugemaan     Test User       Fornavn     Fornavn       Efternavn     Efternavn       Firma     Firma (valgfrit)       DFF medlem nr.     DFF medlemmer skal angive dette       Adresse     Adresse       Postadresse     Postadresse |                                                      |                              |                                                                                                    | inden du upioader<br>bilder bedes du<br>udfylde "Min profil" så<br>vi har dine<br>informationer. Held<br>og lykke i<br>konkurrencen! |
|                                                                                                    | E-mail<br>Hjemmeside<br>Telefon<br>Kodeord                                                                                                    | jb@dff.photo.dk<br>www.hjemmeside.dk<br>+47 75121212 | Krav for deltagelse i<br>WPC |                                                                                                    | Udfyld <i>hele</i> profilen inkl. dit<br>DFF medlemsnummer, hvis du<br>er medlem af DFF.                                             |
| Kodeord (bekræft)         Jeg bekræfter at have Dansk statsborgerskab eller permanent opholdstilladelse i Danmark.         Jeg giver hermed tilladelse til at DFF opbevarer ovenstående information.         Term         Profilbillede         Oppose File       No file chosen |                                                                                                    |                                                      |                              | <i>Deltagelse i konkurrencen<br/>faktureres direkte – og din<br/>angivelse af DFF medlems-<br/>nummer har betydning for de<br/>pris du skal betale.</i> |                                                                                                    |
|                                                                                                    | Upload Set                                                                                                    |                                                      |                              |                                                                                                    | Klik "Gem"                                                                                                    |

### Kodeord

Hvis du ønsker et andet kodeord end dit midlertidige – så angiv det nederst i "Min profil" og "Gem" det.

- For nem og sikker kontakt til dig check dine oplysninger.
- Check også du har stavet dit navn korrekt, ve benytter oplysningerne her til evt. certifikater.

Profilbillede er frivilligt

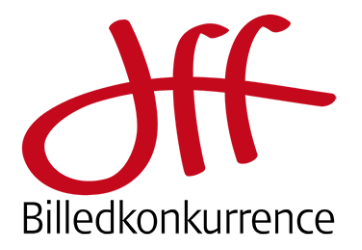

### Billeder i konkurrencen

Deltagelse med billeder i konkurrencen foregår i 3 step, nemlig:

👷 Konkurrence billeder

Upload af billeder

· Upload af billeder

A Min profil

· Uploadede billeder

- 1. Upload af billeder
- 2. Indsendelse af billeder i bestemte kategorier
- 3. Print indsendes til bedømmelse

### 1. Upload af billeder

Læs teksten og klik så på den blå knap "Upload af billeder"

Systemet er bygget til både at kunne håndtere en online og en printkonkurrence, og billeder benyttes hele vejen som reference. Derfor *skal* du også til denne printkonkurrence indsende billederne digitalt. Billederne benyttes også på "labels" (se senere) og diplomer.

Ved klik på "Upload af billeder" fremkommer upload dialogboksen, som ses her.

Via "Gennemse" kan du udvælge billeder, men du kan også vælge billederne i din filbrowser og trække dem hen over det grå felt og slippe dem der.

Upload starter – og billederne check overfor de nævnte regler foretages.

Efter upload ses billederne i et vindue, hvor du kan vælge Indsend eller Slet

#### Upload af billeder Vigtig information Her kan du uploade billeder, der senere indsendes til konkurrencer Kun du kan se navnene på filerne, der uploades her Når du senere indsender billederne til konkurrencen, skal du vælge konkurrence/kategori samt billedtitel. Billedtitlen kommer dommerne til at se. OBS! Der er stor risiko for dommerne ikke forstår dansk, så vi anbefaler en engelsk titel. Hvis du ikke ønsker at give dit billede en titel, skal du bare trykke på mellemrumstaster Kontroller altid stavning, brug af specialtegn, versaler mm. Bruges titlen vises den altid som du indtaster den hei Kontroller altid en ekstra gang at du har valgt den korrekte konkurrence og kategori. Vi kan ikke flytte billeder efter indleveringsfristen er udløbet. For almene informationer/regler henvises til hjemmesiden og den udsendte PD Hvis du har spørgsmål som ikke besvares her, på hjemmesiden eller i PDF-filen bedes du kontakte os på jb@dff-photo.dk omkring konkurrencen og software@smfotografi.se omkring softwaren. Upload af billeder Uploadede billeder Du har ikke uploaded nogle billeder

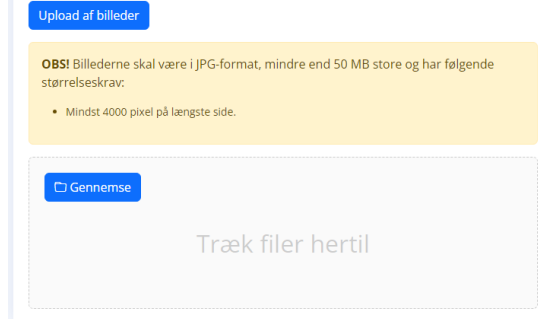

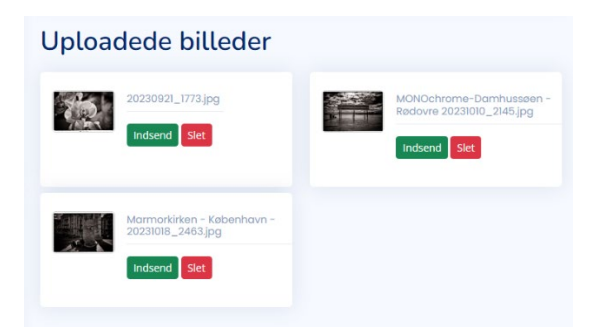

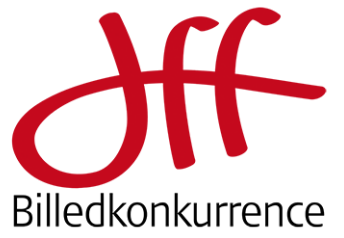

### 2. Indsendelse af billeder

Ved klik på Indsend fremkommer dette pop-up vindue, hvor du:

- Vælger konkurrence
- Vælger kategori
- Angiver billedets titel

   (Vi anbefaler en engelsk titel, da ikke alle dommere kan forventes at tale dansk og vi ikke kan garantere oversættelse indeholder alle de nuancer du lægger i titlen). Ønsker du ikke en titel klikkes en enkelt gang på "mellemrumstasten".
- Bemærk frit for digital indsendelse
   ikke er den samme som for indlevering af print.

Klik på OK for at indsende dit billede i den valgte kategori.

Billeder flyttes derefter til "Konkurrencebilleder". Du kan vælge at arbejde med flere indsendelser af billeder eller at gå til "Konkurrence billeder"

Når du har indsendt dine billeder, vises de alle i "Mine konkurrencebilleder"

I overskriften **XX / Titel** angives billedets unikke ID nr. i konkurrencen sammen med din valgte billedtitel.

Har du fortrudt indsendelsen af et billede kan det frem til deadline slettes her.

20 | Orkid/ Billedkonk DOWNLOAD Natur / Wi Højtopløst original Ester Label Et klik på ... giver på nuværende tidspunkt adgang til:

- Download af indsendt fil
- Label til at sætte bag på billedet
- Senere vil evt diplomer være her til download

| Indsend billede                                                 | ×  |
|-----------------------------------------------------------------|----|
| Vælg konkurrence                                                |    |
| Billedkonkurrence 2024                                          | ~  |
| Vælg kategori                                                   |    |
|                                                                 | ~  |
| Titel                                                           |    |
| Angiv titel                                                     |    |
| Sidste indsendelsesdag for Billedkonkurrence 2024 er 2024-04-07 |    |
|                                                                 |    |
| Afbryd                                                          | ОК |

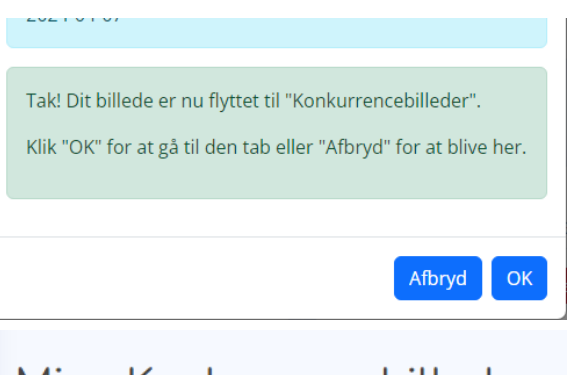

## Mine Konkurrencebilleder

### Billedkonkurrence 2024

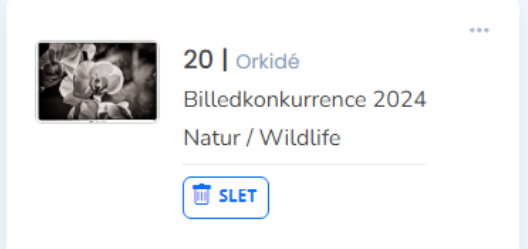

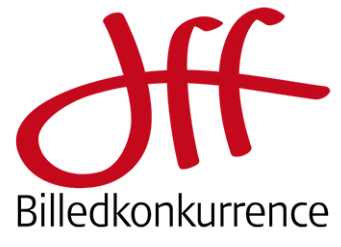

### 3. Print indsendes til bedømmelse

Klik på ...

### Vælg "Label"

# Mine Konkurrencebilleder

### Billedkonkurrence 2024

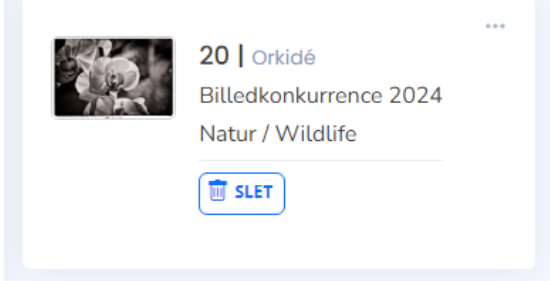

#### 'DFF/users/index.php

| inai | photo-competition.software says              | Job |
|------|----------------------------------------------|-----|
| ٦    | Gå til nye fane, højreklik og vælg 'Gem som' |     |
|      | ок                                           |     |
|      |                                              |     |

Gå til den nye fane og gem din label for pågældende billede.

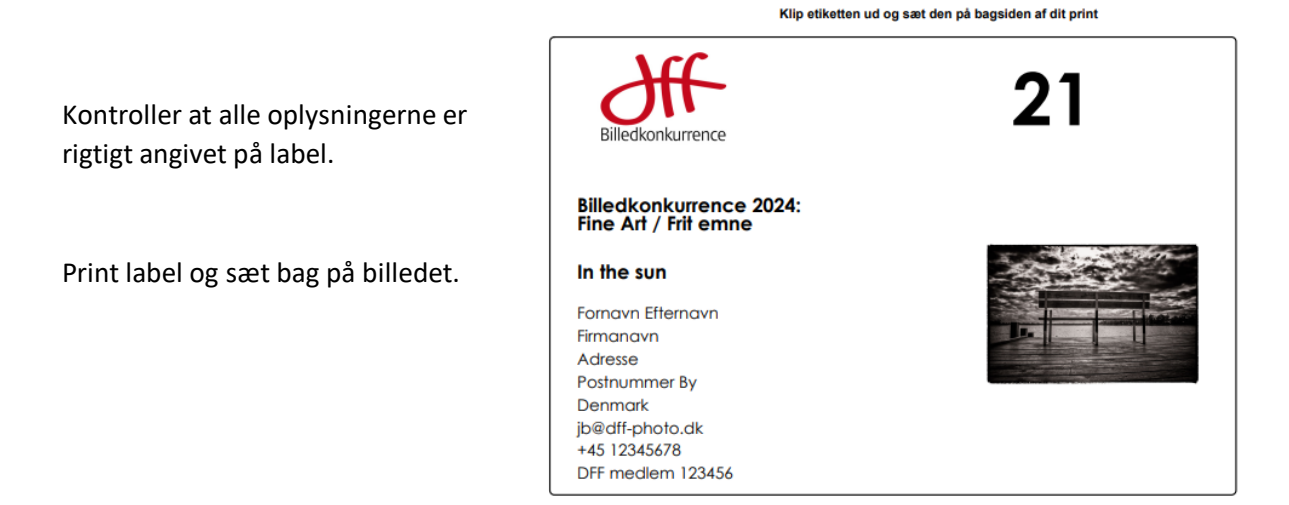

Held og lykke med din deltagelse i DFF 's billedkonkurrence 2024